## Wi-Fi Access Guide for Staff

## For laptops:

- 1. To connect to the Wor-Wic Staff WiFi, select "Wor-Wic Staff" in the Wi-Fi list.
- 2. If you have a Wor-Wic-owned laptop, it will automatically connect to the staff Wi-Fi when you sign in with your Wor-Wic assigned username and password.
- 3. Otherwise, you may be prompted to enter your login information, with **@worwic.edu** at the end of your username.

| Windows Security |        |  |
|------------------|--------|--|
| Sign in          |        |  |
| User name        |        |  |
| Password         |        |  |
| Domain:          |        |  |
| ОК               | Cancel |  |
|                  |        |  |

# For mobile phones or tablets:

- 1. To connect to the Wor-Wic Staff Wi-Fi, select "Wor-Wic Staff" in the Wi-Fi list.
- 2. Sign in using your Wor-Wic-assigned username and password.
- 3. For Android phones, you may need to type in "worwic.edu" for the Domain.
- 4. For iPhones or iPads, you may need to select "Trust certificate" when it attempts to connect.

#### <u>Android</u>

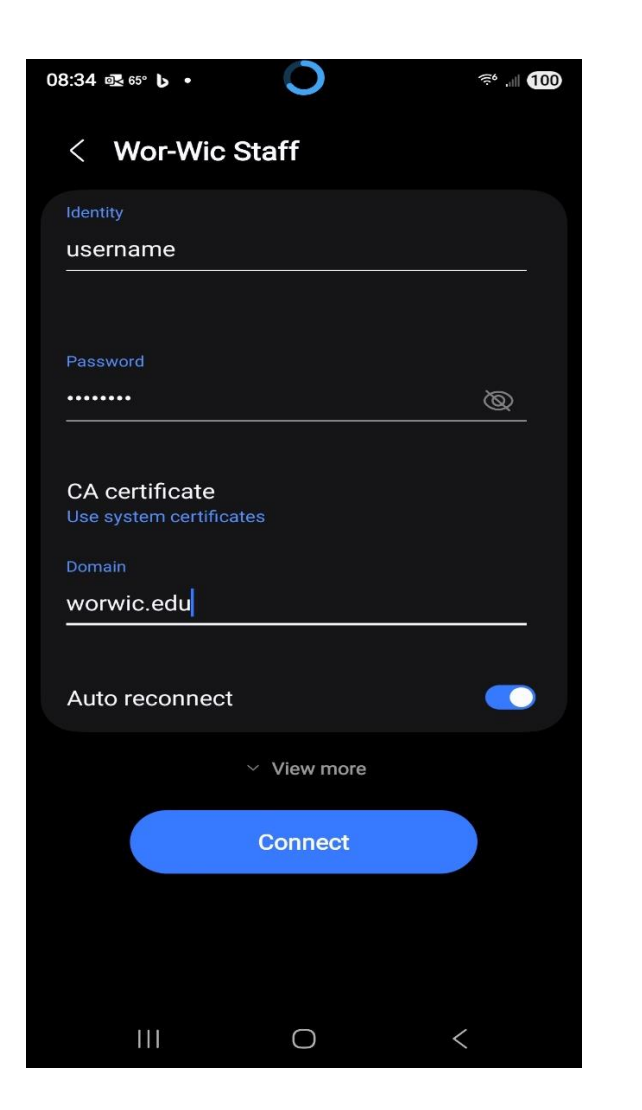

### <u>iPhone</u>

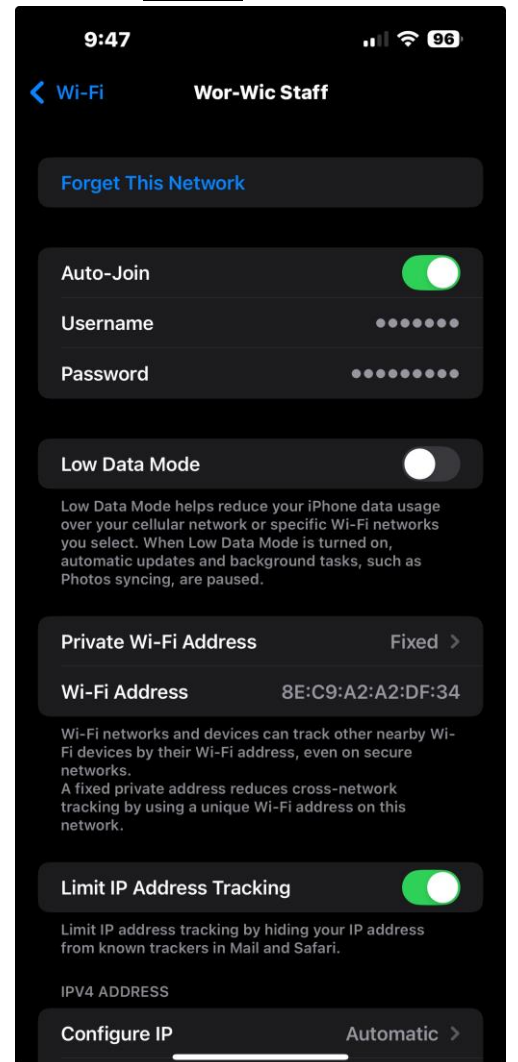